「富山きときと空港サポーターズクラブ」公式アプリ新機能

『バーチャルの飛行機を飛ばしてみよう!』

よくあるご質問について

- Q1. サポーターズクラブアプリ会員の登録が上手くいきません(ログインできません)。
- →A 1. アプリ事務局 (airport-app@curecode.jp または 050-1752-5800) へお問い合わ せください (平日 9 時~17 時 対応)
- Q2. ARボタンが表示されません。
- →A2.アプリを最新版(バージョン1.1.0以降)に更新してください。 バージョンの確認方法:メニュー(左上の三本線)をタップ> 一番下の「バージョン」の数字を確認

バージョンの更新は、下記よりお願い致します(更新にかかるパケット通信料は、 ご利用者様のご負担となります)。

 App Store (対応 0S: i0S 12.1 以上) https://apps.apple.com/us/app/id1492900858

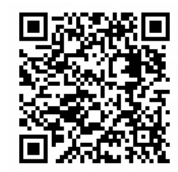

・Play Store (対応 OS: Android 7.0 以上)

https://play.google.com/store/apps/details?id=jp.toyama\_airport.supporters\_club

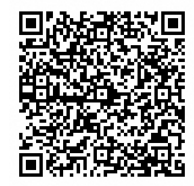

App Store で、「富山きときと空港サポーターズクラブ」のボタンが「ダウンロード」 ではなく、「開く」と表示され、更新できない場合は、下記方法をお試しください。

App Store>Today>右上の人のマークをクリック
 >指で画面を下に引っ張る(更新)>「もうすぐ行われるアップデート」若しくは、「利用可能なアップデート」を確認>アップデート

- Q3.「ARフライトモード」のURLを入れても、「ページが見つかりませんでした。お 探しのページは一時的にご利用いただけないか、URLが変更された可能性がありま す。」と表示され、使えません。
- →A3.本機能は、富山きときと空港サポーターズクラブ個人会員様限定の機能で、当該 アプリからのみご利用いただけます。

アプリを立ち上げていただき、ログイン後、「AR」ボタンを押していただき、ご 利用ください。

- Q4. 「ARフライトモード」の音が出ません。
- →A4.ボリュームを上げてください。
- Q5.「ARフライトモード」で飛行機の動きが不安定です。
- →A 5. 全ての機種に対応しておらず、一部では、そのような現象が起きてしまいます。 ご了承ください。
- Q6.「撮影モード」が使えません(「富山きときと空港の近辺でのみご利用ください」 というエラーメッセージが表示されます)。
- →A6.「撮影モード」は、富山きときと空港の近辺でのみご利用いただけます。

「撮影モード」のご利用には、ブラウザの位置情報の設定をお願いします。 OiPhone の場合 https://support.apple.com/ja-jp/HT207092

OAndroid の場合

https://support.google.com/accounts/answer/3467281?hl=ja

Q7. 「撮影モード」の使い方が分かりません。

→A7.「撮影モード」右上の?マークを押してください。 オブジェクトの移動:2本指 オブジェクトの回転:1本指 オブジェクトの拡大・縮小:タブルクリック オブジェクトの切替:左下の∧マーク カメラ向きの切替 :右下のマーク 撮影 :下の〇マークを押し、写真を長押し、写真の追加

- Q8.「撮影モード」で位置情報をうまく取得できず、「位置情報を再取得」メッセージ が複数回表示されます。
- →A8.スマートフォンの機種により、位置情報の取得に時間がかかる場合があります。 下記の対応をお試しください。

・5 分程度時間を置き、再度「位置情報を再取得」もしくは ブラウザのリロードボタンをタップする

・位置情報を使用する Google maps 等のアプリを起動する ※主に Android 端末で発生することがあります

- Q9. ARが起動せず、上手く動作しません。
- →A9.対応ブラウザについては、iOSはSafari、AndroidはChrome60以降となります。 このブラウザ以外での正常動作は保証しておりません。

また、初回起動時に「動作と方向」「カメラ」「位置情報」へのアクセス権限付与 を求められますので、そちらを許可してください。もし拒否してしまった場合は、 再度初めからアプリ内のARボタンをタップして起動し直し、メッセージに従って 各権限を許可してください。

なお、Android をご利用の方でデフォルトのブラウザを Chrome 以外に設定されてい る場合は起動しない場合があります。端末の「設定」アプリより設定の変更をお願 いいたします。

端末の「設定」アプリ>「アプリと通知」>「デフォルトのアプリ」>「ブラウザ アプリ」>「デフォルトのブラウザ」で Chrome 以外が選択されている場合は 「Chrome」を選択

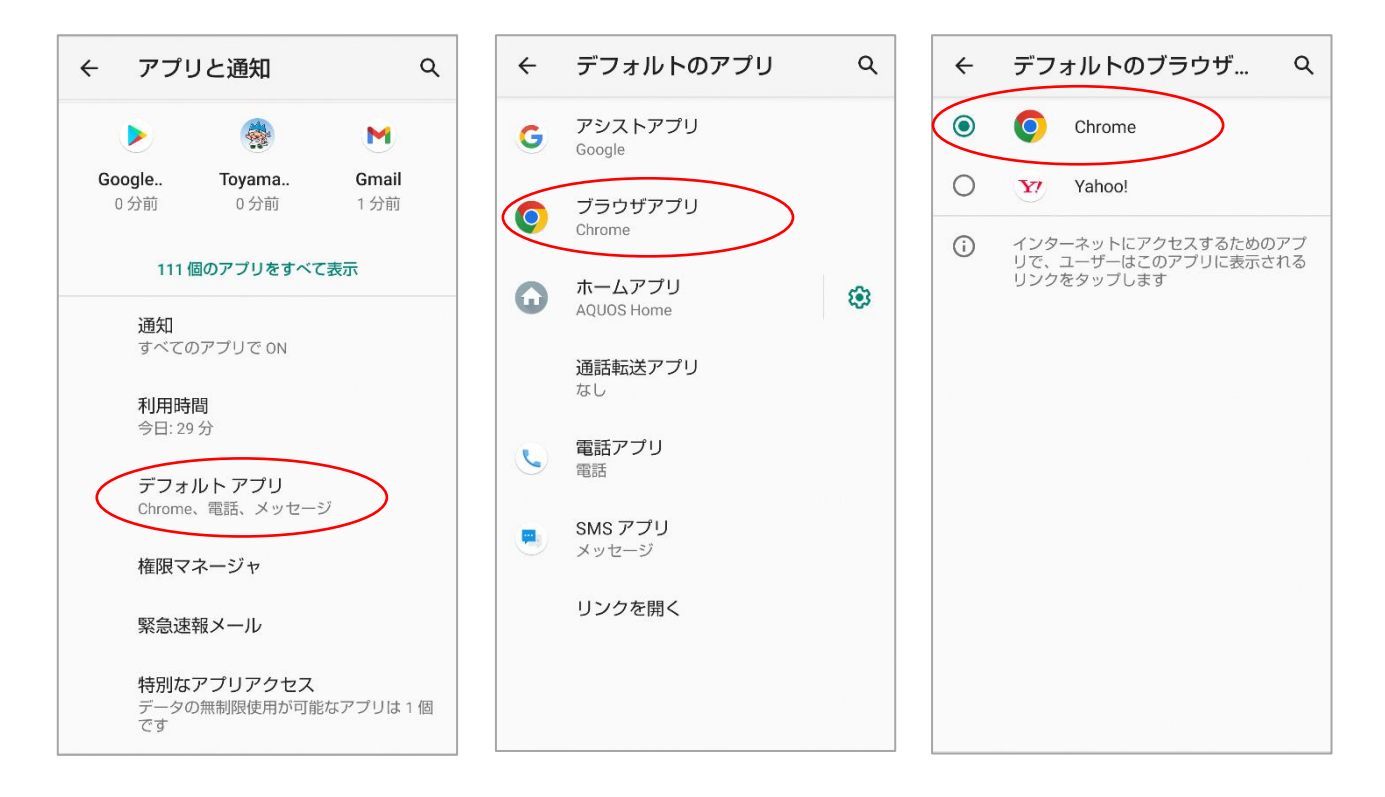

Q10. ひみつのチケットが出ません。

→A10. ARフライトモードを最後まで閲覧すると自動的に表示されます(ARは何度で も閲覧することができます)。

Q11. スクリーンショットが撮影できません。

→A11. 下記のとおり、お試しください。

■iOS の場合

- ホームボタンがある機種
  ホームボタンとスリープボタン(電源ボタン)を同時に押す。
- ホームボタンがない機種(iPhone X 以降)
  スリープボタンと音量プラスボタンを同時に押す。

■Android の場合

- 多くの機種では、電源ボタンの長押しで「画面の保存」または「スクリーンショット」という選択肢が表示される。もしくはスリープボタンと音量のマイナスボタンを同時に押す。
- Q12. その他に関する問い合わせ先を教えてください。
- →A12. 下記問い合わせフォーム または 050-1752-5800 までお問い合わせください。 アプリのメニュー(左上の三本線)をタップ>「問いあわせ」

(平日9時~17時 対応)